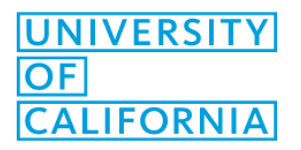

# Altalink – Scan to Email Instructions

- 1. Place your documents in the document feeder.
- 2. Click on home button on left.
- 3. Click on "Email."

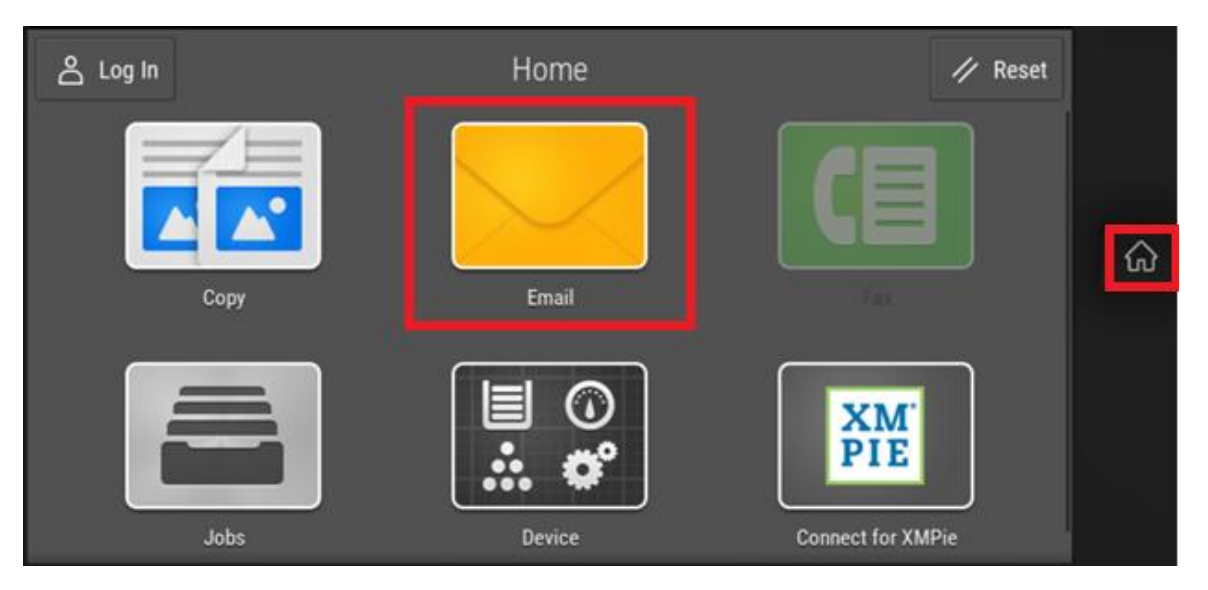

4. To send to internal UCOP recipients, click on "Network Address Book" to search the UCOP address book. If you want to send to an external contact, skip to Step 8.

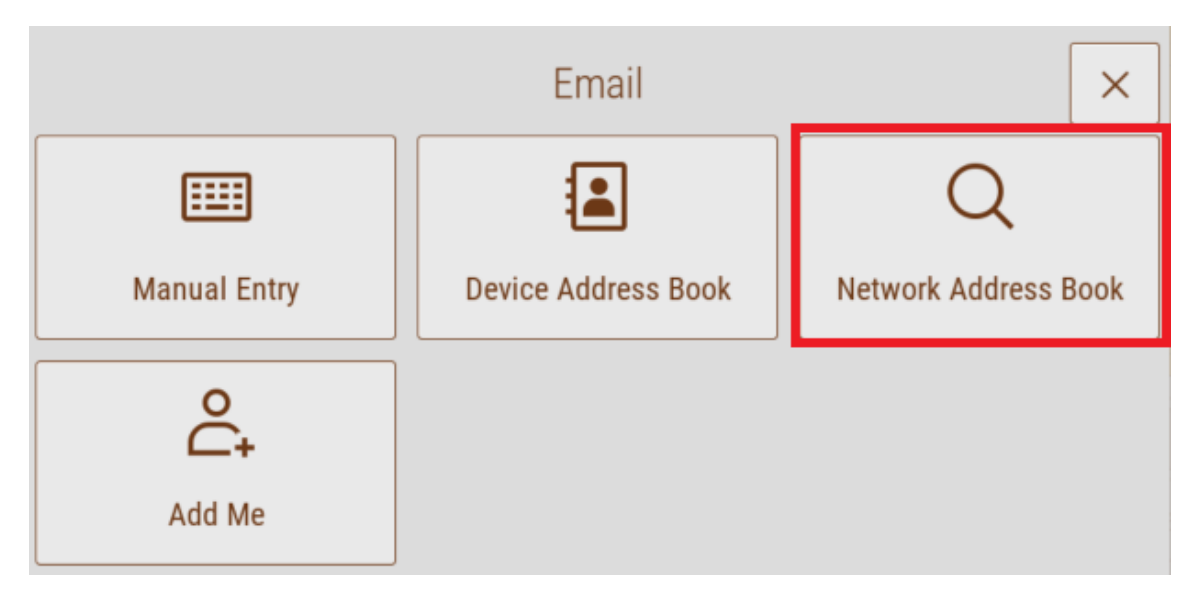

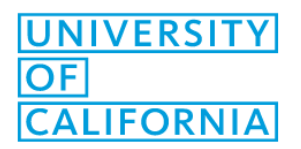

## 5. Type in the first name of the person that you are emailing and then click search.

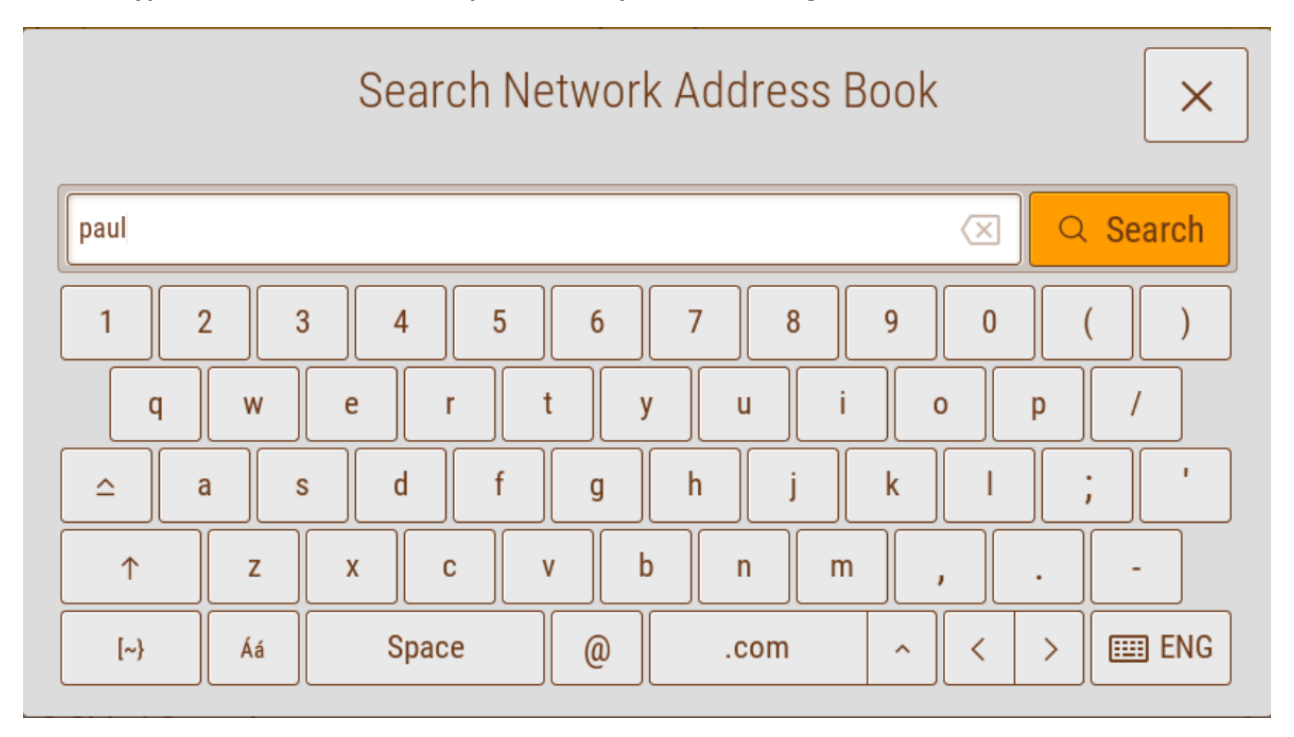

6. Click on the name of the person.

| Q paul                                          | × |
|-------------------------------------------------|---|
| Anderson Phone, Paul<br>14159542503@tmomail.net |   |
| Anderson, Paul<br>Paul.Anderson@ucop.edu        |   |
| Anderson, Paul<br>Paul.Anderson3@ucop.edu       |   |
| Atwood, Paul<br>Paul.Atwood@ucop.edu            |   |
| DeLeon, Paul<br>Paul.DeLeon@ucsf.edu            |   |
| Fogel, Paul<br>Paul.Fogel@ucop.edu              |   |
| Garza Paul                                      |   |

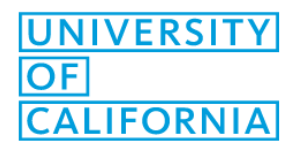

IT Client Services May 30, 2023

### 7. Click "Send."

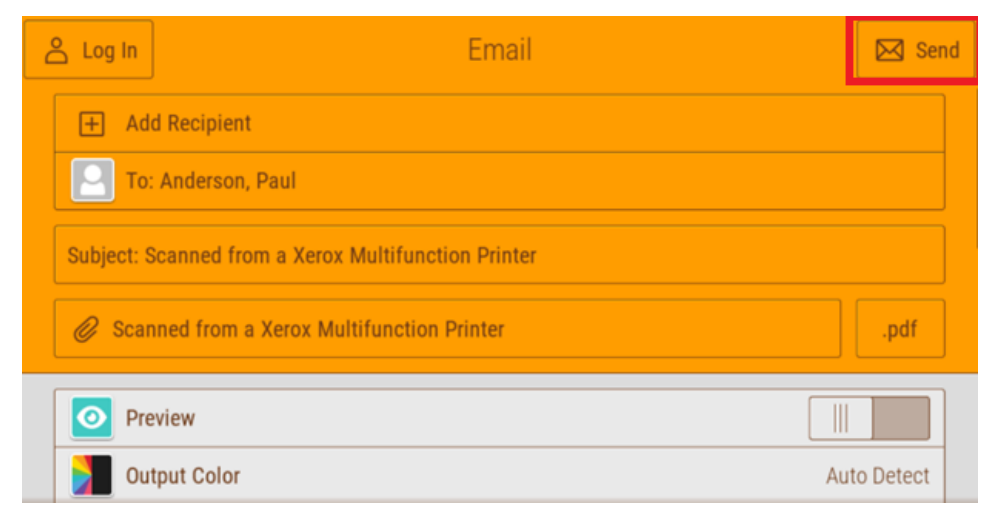

#### 8. Sending to External Recipients: Click on "Manual Entry."

|              | Email               | ×                    |
|--------------|---------------------|----------------------|
|              |                     | Q                    |
| Manual Entry | Device Address Book | Network Address Book |
| °.+          |                     |                      |
| Add Me       |                     |                      |

#### 9. Type in the external email address and then click "add."

|                          | Enter Recipient | ×       |
|--------------------------|-----------------|---------|
| To: rsmith@education.edu |                 | 🖂 🗸 Add |
|                          | 5 6 7 8 9       | 0 ( )   |
| q w e r                  | t y u i o       | p /     |
| △ a s d                  | f g h j k       | ; '     |
| ↑ Z X C                  | v b n m ,       |         |
| [~} Áá Space             | @ .com ^        | < >     |

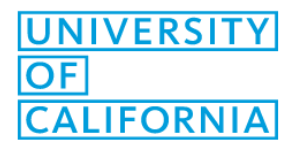

IT Client Services May 30, 2023

## 10. Click on "Send."

| 🐣 Log In | Email                                      | 🖂 Send    |
|----------|--------------------------------------------|-----------|
| + Ad     | d Recipient                                |           |
| То       | : Anderson, Paul                           |           |
| Subject: | Scanned from a Xerox Multifunction Printer |           |
| 🥔 Sca    | nned from a Xerox Multifunction Printer    | .pdf      |
| O Pro    | eview                                      |           |
| Du       | tput Color Au                              | to Detect |